### COMPTE RENDU-SERVEUR GLPI-AMINE EL BARKAOUI

### Après avoir configurer la machine virtuelle debian comme ceci :

- CPU:1
- RAM:2Go
- Stockage: 20Go
- Réseau : Bridged (accès par pont)
- Adresse IP : récupération automatique depuis le DHCP (IP, Masque, Passerelle et DNS)

### On va installer openssh grâce à cette commande :

apt install openssh-server -y
Ensuite on fait ip -c a pour récupérer l'ip de la machine :
root@debian:~# ip a
1: lo: <LOOPBACK,UP,LOWER\_UP> mtu 65536 qdisc noqueue state UNKNOWN
link/loopback 00:00:00:00:00 brd 00:00:00:00:00:00
inet 127.0.0.1/8 scope host lo
valid\_lft forever preferred\_lft forever
inet6 ::1/128 scope host
valid\_lft forever preferred\_lft forever
2: ens33: <BROADCAST,MULTICAST,UP,LOWER\_UP> mtu 1500 qdisc pfifo\_f:
00
link/ether 00:0c:29:0d:17:28 brd ff:ff:ff:ff:ff:ff
altname enp2s1
inet 192.168.47.135/24 brd 192.168.47.255 scope global dynamic
valid\_lft forever preferred\_lft forever
inet6 fe80::20c:29ff:fe0d:1728/64 scope link
valid\_lft forever preferred\_lft forever
root@debian:~# \_

### Qui est 192.168.47.135

### Et on fait ceci pour mettre à jour la machine:

root@debian:∼# apt update && apt upgrade −y Réception de :1 http://deb.debian.org/debian bullseye InRelease [116 kB] Réception de :2 http://security.debian.org/debian-security bullseye-security InRelease [48,4 kB] Réception de :3 http://deb.debian.org/debian bullseye–updates InRelease [44,1 kB] Réception de :4 http://security.debian.org/debian–security bullseye–security/main Sources [190 k Réception de :5 http://security.debian.org/debian-security bullseye–security/main amd64 Packages 9 kB] Réception de :6 http://deb.debian.org/debian bullseye/main Sources [8 637 kB] Réception de :7 http://security.debian.org/debian-security bullseye–security/main Translation–en ' KB] Réception de :8 http://deb.debian.org/debian bullseye–updates/main Sources.diff/Index [17,3 kB] Réception de :9 http://deb.debian.org/debian bullseye–updates/main amd64 Packages.diff/Index [17 Réception de :10 http://deb.debian.org/debian bullseye–updates/main Sources T–2023–03–25–2025.40 023-03-25-2025.40.pdiff [391 B] Réception de :10 http://deb.debian.org/debian bullseye–updates/main Sources T–2023–03–25–2025.40 023-03-25-2025.40.pdiff [391 B] Réception de :11 http://deb.debian.org/debian bullseye–updates/main amd64 Packages T–2023–03–25– 40-F-2023-03-25-2025.40.pdiff [288 B] .Réception de :11 http://deb.debian.org/debian bullseye–updates/main amd64 Packages T–2023–03–25 .40-F-2023-03-25-2025.40.pdiff [288 B] Réception de :12 http://deb.debian.org/debian bullseye/main amd64 Packages [8 183 kB]

On va ensuite installer apache grâce à cette commande :

#### root@debian:~# apt install apache2 php libapache2–mod–php mariadb–server –y

Et ensuite installer toutes les dépendances pour GLPI :

root@debian:~# apt install php–mysqli php–mbstring php–curl php–gd php–simplexml php–intl php–ldap p hp–apcu php–xmlrpc php–cas php–zip php–bz2 php–imap –y

Ensuite grâce à cette commande on va initialiser le mdp root pour mariadb

^Oot@debian:~# mysql\_secure\_installation\_ +
NOTE: RUNNING ALL FARTS OF THIS SCRIPT IS RECOMMENDED FOR ALL MariaDB
 servers IN PRODUCTION USE! PLEASE READ EACH STEP CAREFULLY!
In order to log into MariaDB to secure it, we'll need the current
password for the root user. If you've just installed MariaDB, and
you haven't set the root password yet, the password will be blank,
so you should just press enter here.
Enter current password for root (enter for none):

Ensuite on rentre notre mot de passe :

New password: Re-enter new password: Password updated successfully Reloading privilege tables.. ... Success!

Et on peut répondre yes au question qui sont posées :

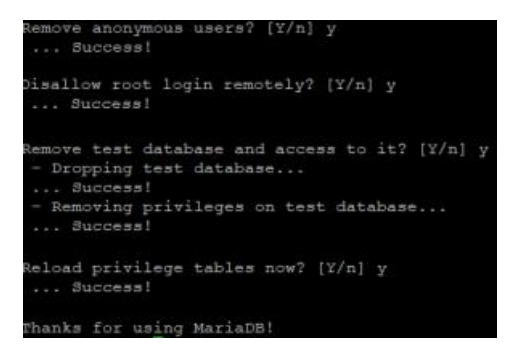

Une fois cela fait on effectue cette commande nous allons nous connecter dessus avec le compte root

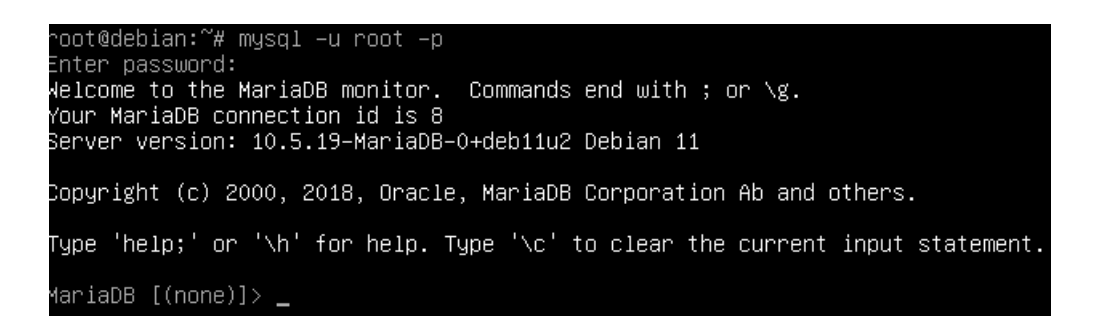

une fois cela fait, on va crée une base de donnée :

MariaDB [(none)]> create database bdd\_glpi grant all privileges on bdd\_glpi.\* to adminbdd\_glpi@local host identified by "Mon MDP"; exit\_

Une fois la bdd crée on va ce placer dans le répertoire tmp et téléchargez la dernière version de GLPI

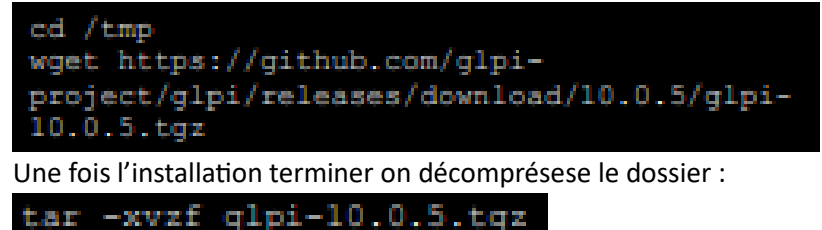

Et on copie le dossier décompressé dabs /var/www/html

rm /var/www/html/index.html
cp -r glpi/\* /var/www/html/

On va ensuite rendre l'utilisateur des services web propriétaire des fichiers :

chown -R www-data /var/www/html

Ensuite on crée un dossier glpi dans /etc

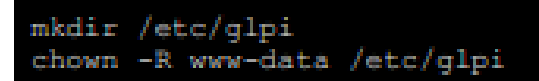

Et on va déplacer le dossier config qui se trouve dans var/www/html dans /etc/glpi

Et on déplace aussi le dossier file qui se trouve dans var/www/html dans /etc/glpi mv /var/www/html/files /var/lib/glpi

En se positionnant dans /var/www/html on crée un fichier downstream.php et on met ceci à l'intérieur :

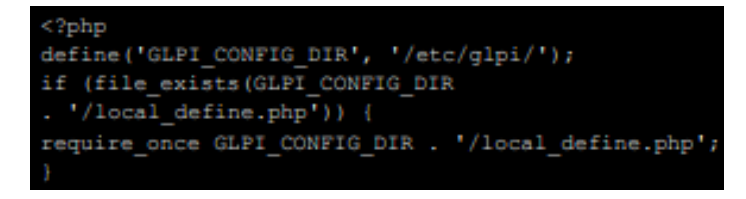

Et dans /etc/glpi on crée le fichier local\_define.php et on met ceci à l'intérieur :

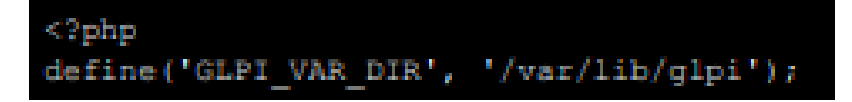

Après cela on redémarre le serveur apache :

service apache2 restart

Dans l'url de notre navigateur web on rentre l'ip de notre machine :

lci : 192.168.47.135

Et on arrive ici :

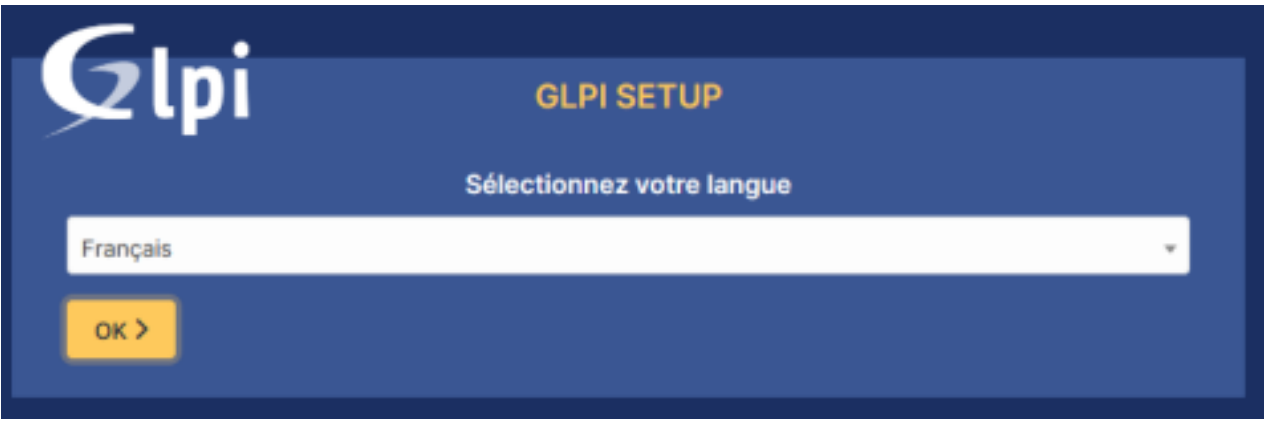

Après avoir choisi la langue et acceptez les conditions d'utilisation il faudra cliquer sur installer :

| Ģ | GLPI SETUP                                                                                                    |
|---|----------------------------------------------------------------------------------------------------|
|   | Début de l'installation                                                                                                    |
| 6 | Installation ou mise à jour de GLPI<br>Choisissez 'Installation' pour une nouvelle installation de GLPI.<br>Choisissez 'Mise à jour' pour lancer la mise à jour de votre version de GLPI à partir d'une<br>version antérieure. |
|   | Installer 🛓 Mettre à jour 🗖                                                                                                    |

Après cela fait il faudra cliquer sur le bouton continuer qui se trouve tout en bas de la page :

| Étape 0                                                                                                    |           |
|----------------------------------------------------------------------------------------------------|-----------|
| Vérification de la compatibilité de votre environnement avec l'exécution de GL                                                                                                    | .PI       |
| TESTS EFFECTUÉS                                                                                                    | RÉSULTATS |
| Requis Parser PHP                                                                                                    | ~         |
| Requis Configuration des sessions                                                                                                    | ~         |
| Requis Mémoire allouée                                                                                                    | ~         |
| Requis mysqli extension                                                                                                    | ~         |
| Requis Extensions du noyau de PHP                                                                                                    | ~         |
| Requis our lextension<br>Requis pour l'accès à distance aux ressources (requêtes des agents d'inventaire, Marketplace, flux RSS,).                                                                                                    | ~         |
| Requis pour le traitement des images.                                                                                                    | ~         |
| Requise our Finternationalisation.                                                                                                    | ~         |
| Requis Boxmi extension<br>Requis pour la gestion XML.                                                                                                    | ~         |
| Requis zlib extension<br>Requis pour la gestion de la communication compressée avec les agents d'inventaire, l'installation de paquets gzip<br>à partir du Marketplace et la génération de PDF.                                                                                                    | ~         |
| Requis Libsodium ChaCha20-Poly1305 constante de taille<br>Activer l'utilisation du cryptage ChaCha20-Poly1305 requis par GLPI. Il est fourni par libsodium à partir de la<br>version 1.0.12.                                                                                                    | ~         |
| Requis Permissions pour les fichiers de log                                                                                                    | ~         |
| Requis Permissions pour les dossiers de données                                                                                                    | ~         |
| Suggéré Emplacement sécurisé pour les dossiers de données<br>Les dossiers de données de GLPI devraient être placés en dehors du dossier racine web. Ceci peut être effectué<br>en redéfinissant les constantes correspondantes. Référez-vous à la documentation d'installation pour plus de<br>détails. | ~         |
| Suggéré Configuration de sécurité pour les sessions<br>Permet de s'assurer que la sécurité relative aux cookies de session est renforcée.                                                                                                    | ~         |
| Suggéré exif extension<br>Renforcer la sécurité de la validation des images.                                                                                                    | ~         |
| Buggéré) Idap extension<br>Active l'utilisation de l'authentification à un serveur LDAP distant.                                                                                                    | ~         |
| Suggéré) openssi extension<br>Active l'envol de courriel en utilisant SSL/TLS.                                                                                                    | ~         |
| Sugaéré) zip extension<br>Active l'installation de paquets zip à partir du Marketplace.                                                                                                    | ~         |

# Ensuite il faut sélectionner la bdd crée pour GLPI :

| Glpi                 | GLPI SETUP                                         |
|----------------------|----------------------------------------------------|
|                      | Étape 1                                            |
|                      | Configuration de la connexion à la base de données |
| Serveur SQL (MariaDB | ou MySQL)                                          |
| localhost            |                                                    |
| Utilisateur SQL      |                                                    |
| adminbdd_glpi        |                                                    |
| Mot de passe SQL     |                                                    |
|                      | 4                                                  |
| Continuer >          |                                                    |

| G      | •                                                        |
|--------|----------------------------------------------------------|
| 92     | GLPI SETUP                                               |
|        | Étape 2                                                  |
|        | Test de connexion à la base de données                   |
| 🗸 Co   | nnexion à la base de données réussie                     |
| _      | Veuillez sélectionner une base de données :              |
|        | Créer une nouvelle base ou utiliser une base existante : |
|        |                                                          |
| ь      | odd_glpi                                                 |
| Contir | nuer >                                                   |
|        |                                                          |

Une foi celle-ci sélectionner le setup va contacter la bdd pour s'assurer que tout est bon :

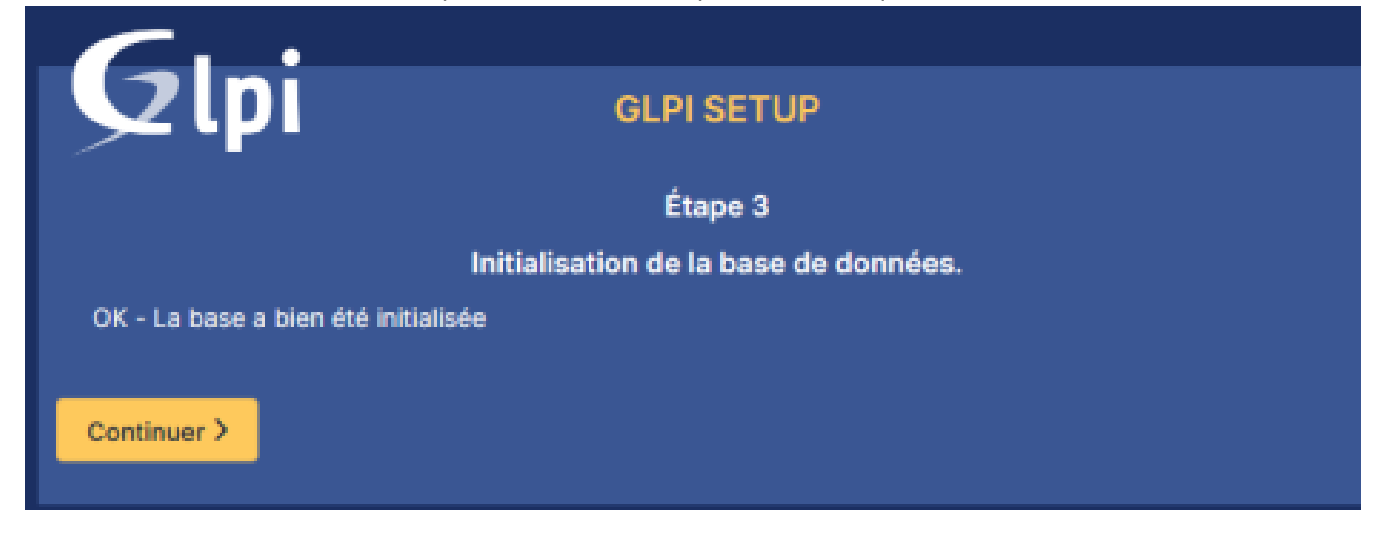

Ensuite une interface qui informe qu'une version commerciale de GLPI existe avec la possibilité de faire un don, il faudra cliquer sur continuer :

| G                                                                                                    |                                                                                                    |
|----------------------------------------------------------------------------------------------------|----------------------------------------------------------------------------------------------------|
|                                                                                                    | GLPI SETUP                                                                                                    |
|                                                                                                    | Étape 4                                                                                                    |
|                                                                                                    | Récolter des données                                                                                                    |
| Envoyer "statistiques d'usag                                                                                                | je*                                                                                                    |
| Nous avons besoin de vous pou                                                                                               | ur améliorer GLPI et son écosystème de plugins !                                                                                                    |
| Depuis GLPI 9.2, nous avons int<br>envoie anonymement, avec votr<br>Une fois envoyées, les statistiqu<br>développeurs GLPI. | roduit une nouvelle fonctionnalité de statistiques appelée "Télémétrie", qui<br>re permission, des données à notre site de télémétrie.<br>Jes d'usage sont agrégées et rendues disponibles à une large audience de |
| Dites-nous comment vous utilis                                                                                              | ez GLPI pour que nous améliorons GLPI et ses plugins !                                                                                                    |
| Voir ce qui serait envoyé                                                                                                   |                                                                                                    |
|                                                                                                    | Référencez votre GLPI                                                                                                    |
| Par ailleurs, si vous appréciez G<br>remplissant le formulaire suivan                                                       | LPI et sa communauté, prenez une minute pour référencer votre organisation en<br>t 📝 Le formulaire d'inscription                                                                                                   |
| Continuer >                                                                                                    |                                                                                                    |

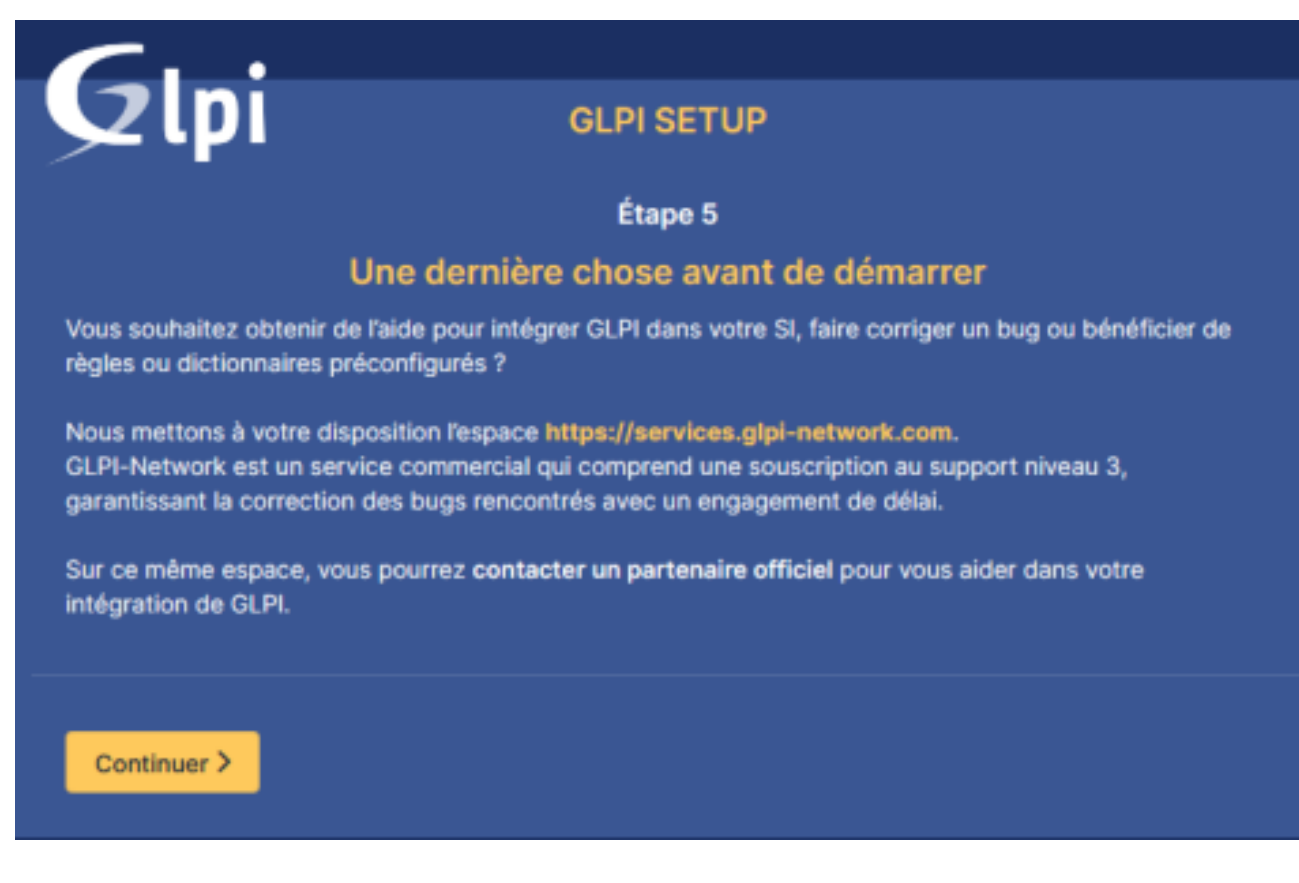

Après avoir cliquer sur continuer l'installation et terminer.

| <b>S</b> lbi                                                                                                    | GLPI SETUP                                  |
|----------------------------------------------------------------------------------------------------|---------------------------------------------|
|                                                                                                    | Étape 6                                     |
| L'ir                                                                                                    | nstallation est terminée                    |
| Les identifiants et mots de passe par                                                                                                    | défaut sont :                               |
| <ul> <li>glpi/glpi pour le compte administrateu</li> <li>tech/tech pour le compte technicien</li> <li>normal/normal pour le compte normal</li> <li>post-only/postonly pour le compte pour</li> </ul> | ur<br>I<br>ostonly                          |
| Vous pouvez supprimer ou modifier ce                                                                                                    | es comptes ainsi que les données initiales. |

ici on nous informe des identifiants de connexion à ne pas oublier il faut ensuite se connecter sur le compte administrateur :

# GLPI

# Connexion à votre compte

| glpi                |  |
|---------------------|--|
| Wot de passe        |  |
|                     |  |
| Source de connexion |  |
| Base interne GLPI   |  |
| Se souvenir de moi  |  |

Une fois connecté nous aurons un message d'avertissement :

| GLPI                                                      | @ Acovel                                                                                                    | Rechercher Q, Super-Admin<br>Evide racise (Arternations) |
|-----------------------------------------------------------|----------------------------------------------------------------------------------------------------|----------------------------------------------------------|
| Chercher dans le minu                                     | Tableau de bord Vue genometile Vue groupe Vue globale Fau RSS Tous                                                                                                    |                                                          |
| Parc -     Assistance -     Dostion -                     | Pour des telecrets, enviter; changer le mit de passe par débud pour leist; afficaments; par pour course courses     Pour des relations de sécurité, veulles supprime le fichier; trabal/initial.che |                                                          |
| 🖨 Outin 🔶 –                                               | Cerms - +                                                                                                    |                                                          |
| <ul> <li>Administration</li> <li>Configuration</li> </ul> |                                                                                                    |                                                          |
|                                                           | Logickel Ordinateur OMAtériel réseau Téléphone                                                                                                    |                                                          |
|                                                           | 0 ° 0 © 0 ©<br>Licenice Moniteur Eale Imprimante                                                                                                    | Auturns attrives munity                                  |
|                                                           |                                                                                                    |                                                          |

Il faudra simplement modifier le mot de passe par défaut des utilisateurs. Une fois cela fait On peut supprimer le fichier install.php

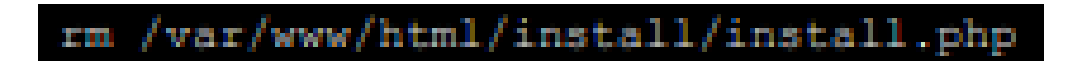

Et nous avons terminé avec l'installation de GLPI

## COMPTE RENDU GLPI-AMINE EL BARKAOUI

Installation des plugins data injection et escalade :

| <b>G</b> LPI                                           | 🙆 Accueil / 🕲 Configuration / 💭 Plugins / 🕅 Marketplace 🔍 Rechercher 🕅 👷 Listes 🗋 🗮 Marketplace 🔍 Plugins Rechercher Q                                         | Super-Admin<br>Entité racine (Arborescence) |
|--------------------------------------------------------|----------------------------------------------------------------------------------------------------|---------------------------------------------|
| Chercher dans le menu                                  | Installé Découvrir                                                                                                    |                                             |
| t∰ Parc v                                              | Filtrer la liste des plugins                                                                                                    | a                                           |
| Assistance v                                           | Data Injection                                                                                                    |                                             |
| 🖨 Outils 🗸 🗸                                           | Ri     Walid Nouh, Dévi Balpe, Remi Colle     Ri     Alexandre Delaunay, TECLIB'       Ib     13.0     Ib     Ib     Ib       Ib     23.0     Ib     Ib     Ib |                                             |
| Configuration ~                                        | Votre plugin ici ? Contactez-nous. 😒                                                                                                    |                                             |
| ピ Intitulés<br>◆ Composants                            |                                                                                                    |                                             |
| A Notifications                                        |                                                                                                    |                                             |
| Niveaux de services                                    |                                                                                                    |                                             |
| 和 Generale<br>兪 U <u>n</u> icité des champs            |                                                                                                    |                                             |
| Actions automatiques                                   |                                                                                                    |                                             |
| C Authentification                                     |                                                                                                    |                                             |
| <ul> <li>Conecteurs</li> <li>Liens externes</li> </ul> |                                                                                                    |                                             |
| ති Plugins                                             |                                                                                                    |                                             |

Il faudra les activer

### Entité localheb :

| <b>G</b> LPI                                               | Accueil /      Administration /      Pentikés     + Aloudar     Q. Rechercher     Q.     Rechercher     Q.                                                                                                    | Super-Admin<br>Entité racine (Arborescence) GL ~ |
|------------------------------------------------------------|----------------------------------------------------------------------------------------------------|--------------------------------------------------|
| Chercher dans le menu                                      | Eléments visualisés      contient                                                                                                    |                                                  |
| Assistance      Calification                               | Imitigatie     Imitigatie     Imitigatie <th></th> |                                                  |
| Administration     Administration                          | t Actions ● 02 ● Q ● P -                                                                                                    |                                                  |
| R Groupes                                                  | rosi Constant     Entité racine                                                                                                    |                                                  |
| Règles     Dictionnaires                                   | Entitie racine > localHEB     Entitie racine > localHEB > Compatibilité                                                                                                    |                                                  |
| Profils                                                    | Entitic racine > localHEB > Direction     Entitic racine > localHEB > Informatique                                                                                                    |                                                  |
| notifications                                              | Entité racine > localHEB > Secretariat     Entité racine > localHEB > Support                                                                                                    |                                                  |
| <ul> <li>✿ Inventaire</li> <li>@ Configuration </li> </ul> | 20 v lignes / page De 1 à 7 sur 7 lignes                                                                                                    |                                                  |

Utilisateurs :

On peut voir l'utilisateur Privat Xavier qui est un stagiaire dans l'entité Informatique qui est enfant de localheb

| <b>G</b> LPI                       | $\odot$ Accueil / $\odot$ Administration / $\stackrel{\circ}{\sim}$ Utilisateurs | + Ajouter Q Rechercher              |                | Rechercher                           | ۹ | Super-Admin<br>Entité racine (Arborescence) |
|------------------------------------|----------------------------------------------------------------------------------|-------------------------------------|----------------|--------------------------------------|---|---------------------------------------------|
| Chercher dans le menu Ø Parc       | Nouvel élément - Utilisateur                                                     |                                     |                |                                      |   |                                             |
| G Assistance v                     | Identifiant                                                                      | privat.xavier                       |                |                                      |   |                                             |
| G Gestion ∽                        | Nom de famille                                                                   | Privat                              |                |                                      |   |                                             |
| Administration ~                   | Prénom                                                                           | Xavier                              |                |                                      |   |                                             |
| 은 Utilisateurs                     | Mot de passe                                                                     |                                     |                |                                      |   |                                             |
| 있 <u>G</u> roupes                  | Confirmation mot de passe                                                        |                                     |                |                                      |   |                                             |
|                                    | Fuseau horaire                                                                   | Utiliser la configuration serveur + |                |                                      |   |                                             |
| Dictionnaires                      | Actif                                                                            | Oui 👻                               | Courriels +    | 0                                    |   |                                             |
| 우 Profils                          | Valide depuis                                                                    | ± •                                 | Valide jusqu'à |                                      |   | <b></b>                                     |
| C File d'attente des notifications | Téléphone                                                                        |                                     |                |                                      |   |                                             |
| Journaux                           | Téléphone mobile                                                                 |                                     | Catégorie      | i +                                  |   |                                             |
|                                    | Téléphone 2                                                                      |                                     |                |                                      |   |                                             |
| Ontiguration ~                     | Matricule                                                                        |                                     | Commentaires   | Stagiaire                            |   |                                             |
|                                    | Titre                                                                            | ¥ i +                               |                |                                      |   |                                             |
|                                    | Habilitation                                                                     |                                     | Récursif       | Non 👻                                |   |                                             |
|                                    | Profil                                                                           | Self-Service *                      | Entité         | racine > localHEB > Informatique + i | + |                                             |
|                                    |                                                                                  |                                     |                |                                      |   | + Ajouter                                   |

+ Ajouter

# Liste de tous les utilisateurs :

| <b>G</b> LPI                                                | Accueil / ⊘ Administration / % Utilisateurs + Ajouter | ), Rechercher  |           | Rechercher | Q    | Super-Admin<br>Entité racine (Arborescence) |
|-------------------------------------------------------------|-------------------------------------------------------|----------------|-----------|------------|------|---------------------------------------------|
| <ul> <li>⇔ Chercher dans le menu</li> <li>⊕ Parc</li> </ul> | Actions 💿 🕼 💿 🕼 💽 🔍 🍕                                 | <b>ک</b> ب     |           |            |      |                                             |
| G Assistance ~                                              | IDENTIFIANT *                                         | NOM DE FAMILLE | COURRIELS | TÉLÉPHONE  | LIEU | ACTIF                                       |
| Gestion 🗸                                                   | auris.benoit                                          | Auris          |           |            |      | Oui                                         |
| 🖨 Outils 🗸 🗸                                                | AB busin.aurelie                                      | Busin          |           |            |      | Oui                                         |
| ⊘ Administration ~<br>옷 Utilisateurs                        | daumier.michel                                        | Daumier        |           |            |      | Oui                                         |
| 😤 Groupes                                                   | delcourt.sophie                                       | Delcourt       |           |            |      | Oui                                         |
| 😂 Entités                                                   | duboc.rene                                            | Duboc          |           |            |      | Oui                                         |
| Règles     Dictionnaires                                    | F8 fubert.bene                                        | Bénédicte      |           |            |      | Oui                                         |
| A Profils                                                   | C CC glpi                                             |                |           |            |      | Oui                                         |
| File d'attente des<br>notifications                         | s gipi-system                                         | Support        |           |            |      | Oui                                         |
| Journaux                                                    | PH hautin.paul                                        | Hautin         |           |            |      | Oui                                         |
| Inventaire                                                  | FM marchal.fred                                       | Marchal        |           |            |      | Oui                                         |
| Onfiguration ~                                              | NO normal                                             |                |           |            |      | Oui                                         |
|                                                             | PO post-only                                          |                |           |            |      | Oui                                         |
|                                                             | privat.xavier                                         | Privat         |           |            |      | Oui                                         |
|                                                             | TE tech                                               |                |           |            |      | Oui                                         |
|                                                             | valier.bruno                                          | Valier         |           |            |      | Oui                                         |

## Ensuite création d'un niveau de service :

| <b>G</b> LPI            | Accueil /      Configuration /      Niveaux de services     Acouter     Q. Rechercher | Rechercher Q Super-Admin<br>Entité racine (Arborescence) GL |  |  |  |  |  |  |  |  |
|-------------------------|---------------------------------------------------------------------------------------|-------------------------------------------------------------|--|--|--|--|--|--|--|--|
| 🖒 Chercher dans le menu |                                                                                       |                                                             |  |  |  |  |  |  |  |  |
| 😗 Parc 🗸 🗸              | Vouver erement - viveau de services                                                   |                                                             |  |  |  |  |  |  |  |  |
| Ģ Assistance ∽          | Nom SLAWEB                                                                            |                                                             |  |  |  |  |  |  |  |  |
| Gestion ~               | Calendrier 24 beurse sur 24 7 jours sur 7 * i +                                       |                                                             |  |  |  |  |  |  |  |  |
| 🖨 Outils 🗸 🗸            |                                                                                       |                                                             |  |  |  |  |  |  |  |  |
| Administration ~        |                                                                                       | + Ajouter                                                   |  |  |  |  |  |  |  |  |
| Configuration ~         |                                                                                       |                                                             |  |  |  |  |  |  |  |  |
| ピ I <u>n</u> titulés    |                                                                                       |                                                             |  |  |  |  |  |  |  |  |
| 🗞 Composants            |                                                                                       |                                                             |  |  |  |  |  |  |  |  |
| A Notifications         |                                                                                       |                                                             |  |  |  |  |  |  |  |  |
| Niveaux de services     |                                                                                       |                                                             |  |  |  |  |  |  |  |  |
| 👫 Générale              |                                                                                       |                                                             |  |  |  |  |  |  |  |  |
| Unicité des champs      |                                                                                       |                                                             |  |  |  |  |  |  |  |  |
| Actions automatiques    |                                                                                       |                                                             |  |  |  |  |  |  |  |  |
| G Authentification      |                                                                                       |                                                             |  |  |  |  |  |  |  |  |
| Collecteurs             |                                                                                       |                                                             |  |  |  |  |  |  |  |  |
| C Liens externes        |                                                                                       |                                                             |  |  |  |  |  |  |  |  |
| Plugins                 |                                                                                       |                                                             |  |  |  |  |  |  |  |  |

# On défini le TTO et TTR pour SLA et OLA :

| <b>G</b> LPI                                                                                                    | 🙆 Accueil / 🕲 Cor                                                                                                | nfiguratior                | I / 🛱 Niveaux de se                                                                                                    | + Ajo                                                                                                    | uter Q Rechercher                                                                 |                                                             | Rechercher                                                                                                    | Q                  | Super-Admin<br>Entité racine (Arborescence)                  |   |
|----------------------------------------------------------------------------------------------------|----------------------------------------------------------------------------------------------------|----------------------------|----------------------------------------------------------------------------------------------------|----------------------------------------------------------------------------------------------------|-----------------------------------------------------------------------------------|-------------------------------------------------------------|----------------------------------------------------------------------------------------------------|--------------------|--------------------------------------------------------------|---|
| 🖒 Chercher dans le menu                                                                                                    |                                                                                                    |                            | Niveau de serv                                                                                                    | rices - SLAWEB                                                                                                    |                                                                                   |                                                             | 🗢 Entité racine 📃 Sou                                                                                                    | s-entités i        | Actions ~ 1/1                                                |   |
| 😚 Parc 🗸 🗸                                                                                                    | Niveau de services                                                                                               | s                          |                                                                                                    |                                                                                                    |                                                                                   |                                                             |                                                                                                    |                    |                                                              |   |
| G Assistance ~                                                                                                    | SLAs                                                                                                    | 2                          |                                                                                                    |                                                                                                    |                                                                                   | Ajouter un nouvel élér                                      | hent                                                                                                    |                    |                                                              |   |
| G Gestion ~                                                                                                    | OLA                                                                                                    | 2                          | ⊊ Actions                                                                                                    |                                                                                                    |                                                                                   |                                                             |                                                                                                    |                    |                                                              |   |
| 🖨 Outils 🛛 🗸 🗸                                                                                                    | Historique                                                                                                    | 5                          | Nom                                                                                                    | Туре                                                                                                    | Durée maximale                                                                    | Cal                                                         | endrier                                                                                                    |                    |                                                              |   |
| 🤣 Administration 🗸 🗸                                                                                                    | Tous                                                                                                    |                            | 🗆 тто                                                                                                    | тто                                                                                                    | 5 minutes                                                                         | 241                                                         | neures sur 24, 7 jours sur 7                                                                                                    |                    |                                                              |   |
| Onfiguration ~                                                                                                    | 1000                                                                                                    |                            | TTR                                                                                                    | тто                                                                                                    | 30 minutes                                                                        | 241                                                         | neures sur 24, 7 jours sur 7                                                                                                    |                    |                                                              |   |
| 🕑 I <u>n</u> titulés                                                                                                    |                                                                                                    |                            | Nom                                                                                                    | Type                                                                                                    | Durée maximale                                                                    | Cal                                                         | endrier                                                                                                    |                    |                                                              |   |
| Composants                                                                                                    |                                                                                                    |                            | Actions                                                                                                    |                                                                                                    |                                                                                   |                                                             |                                                                                                    |                    |                                                              |   |
| A Notifications                                                                                                    |                                                                                                    |                            | C Actions                                                                                                    |                                                                                                    |                                                                                   |                                                             |                                                                                                    |                    |                                                              |   |
| Niveaux de services                                                                                                    |                                                                                                    |                            |                                                                                                    |                                                                                                    |                                                                                   |                                                             |                                                                                                    |                    |                                                              |   |
| 11 Générale                                                                                                    |                                                                                                    |                            |                                                                                                    |                                                                                                    |                                                                                   |                                                             |                                                                                                    |                    |                                                              |   |
| Unicité des champs                                                                                                    |                                                                                                    |                            |                                                                                                    |                                                                                                    |                                                                                   |                                                             |                                                                                                    |                    |                                                              |   |
| Actions automatiques                                                                                                    |                                                                                                    |                            |                                                                                                    |                                                                                                    |                                                                                   |                                                             |                                                                                                    |                    |                                                              |   |
| G Authentification                                                                                                    |                                                                                                    |                            |                                                                                                    |                                                                                                    |                                                                                   |                                                             |                                                                                                    |                    |                                                              |   |
| Collecteurs                                                                                                    |                                                                                                    |                            |                                                                                                    |                                                                                                    |                                                                                   |                                                             |                                                                                                    |                    |                                                              |   |
|                                                                                                    |                                                                                                    |                            |                                                                                                    |                                                                                                    |                                                                                   |                                                             |                                                                                                    |                    |                                                              |   |
| Liens externes                                                                                                    |                                                                                                    |                            |                                                                                                    |                                                                                                    |                                                                                   |                                                             |                                                                                                    |                    |                                                              |   |
| <ul> <li>Liens externes</li> <li>Plugins</li> </ul>                                                                                                    |                                                                                                    |                            |                                                                                                    |                                                                                                    |                                                                                   |                                                             |                                                                                                    |                    |                                                              |   |
| ⊘ Liens externes<br>ଛ Plugins<br>€LPI                                                                                                    | 🖻 Accueil / 🕲 Col                                                                                                | nfiguratior                | n / 🖻 Niveaux de se                                                                                                    | ervices + Ajo                                                                                                    | uter Q Rechercher                                                                 |                                                             | Rechercher                                                                                                    | ٩                  | Super-Admin<br>Entité racine (Arborescence)                  | ~ |
| <ul> <li>∂ Liens externes</li> <li>ଛ Plugins</li> <li>€ LPI</li> <li>\$ Chercher dans le menu</li> </ul>                                                                                                    | 순 Accueil / @ Con                                                                                                | nfiguratior                | 기 / 은 Niveaux de se                                                                                                    | ervices + Ajo<br>vices - SLAWEB                                                                                                    | uter Q Rechercher                                                                 |                                                             | Rechercher                                                                                                    | Q<br>s-entités i   | Super-Admin<br>Entité racine (Arborescence)<br>Actions ~ 1/1 | ~ |
| Clens externes  Plugins  Clercher dans le menu  Parc                                                                                                    | Accueil /      Cor                                                                                               | nfiguratior                | n / 🖸 Niveaux de se                                                                                                    | ervices + Ajo<br>vices - SLAWEB                                                                                                    | Q, Rechercher                                                                     |                                                             | Rechercher                                                                                                    | Q<br>s-entités i   | Super-Admin<br>Entité racine (Arborescence)                  | - |
| Chercher dans le menu Chercher dans le menu | Accueil /      Cor     Niveau de service:     SLAs                                                               | nfiguratior<br>\$          | n / D Niveaux de se                                                                                                    | ervices + Ajo<br>vices - SLAWEB                                                                                                    | uter 0, Rechercher                                                                | Ajouter un nouvel élér                                      | Rechercher<br>Entité racine Sour                                                                                                    | Q<br>s-entités j   | Super-Admin<br>Entité racine (Arborescence)<br>Actions > 1/1 | v |
| <ul> <li>➢ Liens externes</li> <li>➢ Plugins</li> <li>➢ Chercher dans le menu</li> <li>➢ Parc</li> <li>④ Assistance</li> <li>☑ Gestion</li> </ul>                                                                                                    | Accueil /      Cor     Niveau de service:     SLAs     OLA                                                       | nfiguration<br>\$<br>2     | <ul> <li>A Diveaux de serv</li> <li>Niveau de serv</li> <li>C Actions</li> </ul>                                                   | ervices + Ajo<br>Vices - SLAWEB                                                                                                    | Uter 0, Rechercher                                                                | Ajouter un nouvel élér                                      | Rechercher                                                                                                    | Q.                 | Super-Admin<br>Entité rache (Arborescence)                   | × |
| <ul> <li>✔ Liens externes</li> <li>▶ Plugins</li> <li>♥ Chercher dans le menu</li> <li>♥ Parc</li> <li>♥ Assistance</li> <li>♥ Gestion</li> <li>♥ Outits</li> </ul>                                                                                                    | Accueil /  Con                                                                                                   | nfiguration<br>s<br>2<br>5 | <ul> <li>A / D Niveaux de serv</li> <li>Niveau de serv</li> <li>C Actions</li> <li>Nom</li> </ul>                                  | rvices + Ajo<br>vices - SLAWEB                                                                                                    | uter (0, Rechercher)                                                              | Ajouter un nouvel élér                                      | Rechercher<br>Entité racine sour                                                                                                    | Q.<br>s-antités í  | Super-Admin<br>Entité rache (Arborescence)                   | • |
| <ul> <li>✔ Liens externes</li> <li>▶ Plugins</li> <li>♥ Chercher dans le menu</li> <li>♥ Parc</li> <li>♥ Assistance</li> <li>♥ Gestion</li> <li>♥ Outils</li> <li>♥ Administration</li> </ul>                                                                                                    | Accueil / © Con                                                                                                  | nfiguration<br>s<br>2<br>5 | A / D Niveaux de serv     Niveau de serv     Actions     Nom     TTO                                                               | rvices + Ajo<br>rices - SLAWEB                                                                                                    | uter (0, Rechercher)<br>Durée maximale<br>3 minutes                               | Ajouter un nouvel élér<br>Cal<br>24                         | Rechercher  Entité racine Sou nent entrie                                                                                                    | Q<br>s-antités i   | Super-Admin<br>Entité racine (Arborescence)                  | • |
| <ul> <li>✔ Liens externes</li> <li>▶ Plugins</li> <li>↓ Chercher dans le menu</li> <li>♦ Parc</li> <li>♀ Assistance</li> <li>♀ Gestion</li> <li>♥ Outils</li> <li>♥ Administration</li> <li>♥ Configuration</li> <li>♥</li> </ul>                                                                                                    | Accueil /      Courter     Accueil /      Courter     Niveau de service     SLAs     OLA     Historique     Tous | s<br>2<br>5                | A / D Niveaux de serv Niveau de serv  Actions Actions Nom TTO TTR                                                                  | rvices + Ajo<br>rices - SLAWEB<br>Type<br>TTO<br>TTO                                                                                                    | uter Q, Rechercher Q, Rechercher                                                  | Ajouter un nouvel élér<br>Cal<br>24<br>24                   | Rechercher                                                                                                    | Q<br>s-entités i : | Super-Admin<br>Entité racine (Arborescence)                  | • |
| <ul> <li>Liens externes</li> <li>Plugins</li> <li>Chercher dans le menu</li> <li>Parc</li> <li>Assistance</li> <li>Gestion</li> <li>Outils</li> <li>Outils</li> <li>Administration</li> <li>Configuration</li> <li>Iguitulés</li> </ul>                                                                                                    | Accueil /      Courter     Accueil /      Courter     SLAs     OLA     Historique     Tous                       | nfiguration<br>s<br>2<br>5 | <ul> <li>A Diveaux de serv</li> <li>Niveau de serv</li> <li>Actions</li> <li>Nom</li> <li>TTO</li> <li>TTR</li> <li>Nom</li> </ul> | rvices + Ave<br>vices - SLAWEB                                                                                                    | uter Q. Rechercher Durée maximale 3 minutes 20 minutes Durée maximale             | Ajouter un nouvel élér<br>Cal<br>24<br>24<br>24<br>Cal      | Rechercher                                                                                                    | Q 🗌                | Super-Admin<br>Entité racine (Arborescence)                  |   |
| <ul> <li>Liens externes</li> <li>Plugins</li> <li>Chercher dans le menu</li> <li>Parc</li> <li>Assistance</li> <li>Gestion</li> <li>Outils</li> <li>Outils</li> <li>Administration</li> <li>Configuration</li> <li>Iguitulés</li> <li>Composants</li> </ul>                                                                                                    | Accueil / © Col<br>Niveau de service<br>SLAs<br>OLA<br>Historique<br>Tous                                        | s<br>2<br>2<br>5           | A Citons     Nom     Actions     Actions                                                                                           | invices + Ae<br>rices - SLAWEB                                                                                                    | uter O, Rechercher<br>Durée maximale<br>3 minutes<br>20 minutes<br>Durée maximale | Ajouter un nouvel élér<br>Cal<br>24<br>24<br>24<br>Cal      | Rechercher<br>Rechercher<br>Entité racine<br>entité<br>reures<br>sur 24, 7 jours sur 7<br>reures sur 24, 7 jours sur 7<br>reures sur 24, 7 jours sur 7<br>reures sur 24, 7 jours sur 7                                                                                                    | Q .                | Super-Admin<br>Entité rache (Arborescence)                   | • |
| <ul> <li>Liens externes</li> <li>Plugins</li> <li>Chercher dans le menu</li> <li>Parc</li> <li>Assistance</li> <li>Gestion</li> <li>Outils</li> <li>Outils</li> <li>Configuration</li> <li>Intitués</li> <li>Composants</li> <li>Notifications</li> </ul>                                                                                                    | Accueil / © Col<br>Niveau de service<br>SLAs<br>OLA<br>Historique<br>Tous                                        | s<br>2<br>2<br>5           | A Citons     Actions     Actions     Actions                                                                                       | invices + Aperiation + Aperiation + Aperiati | uter O, Rechercher<br>Durée maximale<br>3 minutes<br>20 minutes<br>Durée maximale | Ajouter un nouvel élér<br>Cal<br>24<br>24<br>24<br>Cal      | Rechercher  Rechercher  Rechercher  Rentid racine  endrier  rent  rent r | Q .                | Super-Admin<br>Entité rache (Arborescence)                   | • |
| <ul> <li>✓ Liens externes</li> <li>➢ Plugins</li> <li>✓ Chercher dans le menu</li> <li>④ Parc</li> <li>④ Assistance</li> <li>④ Costion</li> <li>✓ Outils</li> <li>✓ Administration</li> <li>✓ Igtitulés</li> <li>♦ Composants</li> <li>♠ Notifications</li> <li>☑ Niveaux de services</li> </ul>                                                                                                    | Accueil / © Col                                                                                                  | s<br>2<br>2<br>5           | A Citons     Nom     TTO     TTR     Nom     C Actions                                                                             | invices - SLAWEB                                                                                                    | uter O, Rechercher Ourée maximale 3 minutes 20 minutes Durée maximale             | Ajouter un nouvel élér<br>Cal<br>24<br>24<br>Cal            | Rechercher                                                                                                    | Q .                | Super-Admin<br>Entité rache (Arborescence)<br>Actions v 1/1  |   |
| <ul> <li>✓ Liens externes</li> <li>➢ Plugins</li> <li>✓ Chercher dans le menu</li> <li>④ Parc</li> <li>④ Assistance</li> <li>④ Cestion</li> <li>④ Outils</li> <li>④ Outils</li> <li>④ Configuration</li> <li>✓ Igtitulés</li> <li>♦ Composants</li> <li>♠ Notifications</li> <li> Niveaux de services</li> <li>₩ Générale</li> </ul>                                                                                                    | Accueil / © Col<br>Niveau de service<br>SLAs<br>OLA<br>Historique<br>Tous                                        | s<br>2<br>2<br>5           | A Citons     Nom     TTO     TTR     Nom     C Actions                                                                             | invices - SLAWEB                                                                                                    | uter Q, Rechercher                                                                | Ajouter un nouvel élér<br>Cal<br>24<br>24<br>Cal            | Rechercher                                                                                                    | Q .                | Super-Admin<br>Entité rache (Arborescence)<br>Actions v 1/1  |   |
| <ul> <li>✓ Liens externes</li> <li>➢ Plugins</li> <li>✓ Chercher dans le menu</li> <li>④ Parc</li> <li>✓ Assistance</li> <li>✓ Cestion</li> <li>✓ Cestion</li> <li>✓ Outils</li> <li>✓ Configuration</li> <li>✓ Igtitués</li> <li>✓ Composants</li> <li>△ Notifications</li> <li>✓ Noteriae</li> <li>✓ Niveaux de services</li> <li>Hit Genérale</li> <li>④ Ugicité des champs</li> </ul>                                                                                                    | Accueil / © Col<br>Niveau de service:<br>SLAs<br>OLA<br>Historique<br>Tous                                       | s<br>2<br>2<br>5           | A / D Niveaux de serv     Niveau de serv     Actions     Nom     TTO     TTR     Nom     t Actions                                 | trvices + Ale<br>vices - SLAWEB                                                                                                    | uter Q, Rechercher Durée maximale 3 minutes 20 minutes Durée maximale             | Ajouter un nouvel élér<br>Cal<br>24<br>Cal                  | Rechercher  Control racine  Control racine  Co | Q .                | Super-Admin<br>Entité rache (Arboresence)<br>Actions > 1/1   | - |
| <ul> <li>Liens externes</li> <li>Plugins</li> <li>Chercher dans le menu</li> <li>Chercher dans le menu</li> <li>Parc</li> <li>Assistance</li> <li>Gestion</li> <li>Cestion</li> <li>Configuration</li> <li>Configuration</li> <li>Configuration</li> <li>Configuration</li> <li>Notifications</li> <li>Notifications</li> </ul>                                                                                                    | Accueil / © Col<br>Niveau de service:<br>SLAs<br>OLA<br>Historique<br>Tous                                       | s<br>2<br>2<br>5           | A / D Niveaux de serv     Niveau de serv     Actions     Nom     TTO     TTR     Nom     t Actions                                 | trivices + Alex<br>Arces - SLAWEB<br>Type<br>TTO<br>TTO<br>Type                                                                                                    | uter C, Rechercher  Durée maximale  20 minutes  Durée maximale                    | Ajouter un nouvel élér<br>Cal<br>24<br>Cal                  | Rechercher  Control fraction  Control fraction   | Q                  | Super-Admin<br>Entité rache (Arboresence)<br>Actions v 1/1   | • |
| <ul> <li>Liens externes</li> <li>Plugins</li> <li>Chercher dans le menu</li> <li>Chercher dans le menu</li> <li>Parc</li> <li>Assistance</li> <li>Gestion</li> <li>Gestion</li> <li>Configuration</li> <li>Configuration</li> <li>Configuration</li> <li>Configuration</li> <li>Configuration</li> <li>Initialés</li> <li>Composants</li> <li>Notifications</li> <li>Notifications</li> <li>Niveaux de services</li> <li>Iff Genérale</li> <li>Unjoité des champs</li> <li>Actions automatiques</li> <li>Authentification</li> </ul>                                                                                                    | Accueil / © Col<br>Niveau de service:<br>SLAs<br>OLA<br>Historique<br>Tous                                       | s<br>2<br>2<br>5           | Actions     Niveaux de serv     Actions     Nom     TTO     TTR     Nom     tActions                                               | trvices + Ale<br>Alces - SLAWEB                                                                                                    | uter C, Rechercher  Durée maximale  20 minutes  Durée maximale                    | Ajouter un nouvel élér<br>Cal<br>24<br>24<br>24<br>24<br>24 | Rechercher<br>Entitéracies Course<br>endrier<br>neures sur 24, 7 jours sur 7<br>neures sur 24, 7 jours sur 7<br>endrier                                                                                                    | Q                  | Super-Admin<br>Entité rache (Arboresence)<br>Actions > 1/1   |   |
| <ul> <li>✓ Liens externes</li> <li>➢ Plugins</li> <li>✓ Chercher dans le menu</li> <li>④ Cestion</li> <li>④ Cestion</li> <li>④ Outils</li> <li>④ Outils</li> <li>④ Outils</li> <li>○ Configuration</li> <li>✓ Igittulés</li> <li>✓ Configuration</li> <li>✓ Igittulés</li> <li>✓ Notifications</li> <li>✓ Niveaux de services</li> <li>H Générale</li> <li>④ Ugicité des champs</li> <li>④ Actions automatiques</li> <li>즉 Authentification</li> <li>☑ Collecteurs</li> </ul>                                                                                                    | Accueil / © Cor                                                                                                  | s<br>2<br>2<br>5           | Actions     Niveaux de serv     Niveau de serv     Actions     Nom     TTO     TTR     Nom     t Actions                           | Irvices   + Apr<br>Alces - SLAWEB<br>  Type<br>  TTO<br>  Type<br>  Type                                                                                                    | uter  Q. Rechercher                                                               | Ajouter un nouvel élér<br>Cal<br>24<br>24<br>24<br>24       | Rechercher<br>Tutté racine<br>endrier<br>neures sur 24, 7 jours sur 7<br>neuros sur 24, 7 jours sur 7<br>endrier                                                                                                    | Q                  | Super-Admin<br>Entité rache (Arborescence)<br>Actions > 1/1  |   |
| <ul> <li>✓ Liens externes</li> <li>➢ Plugins</li> <li>✓ Chercher dans le menu</li> <li>④ Chercher dans le menu</li> <li>④ Parc</li> <li>④ Cestion</li> <li>○ Configuration</li> <li>○ Configuration</li> <li>○ Configuration</li> <li>○ Configuration</li> <li>○ Configuration</li> <li>○ Notifications</li> <li>○ Notifications</li> <li>Wiveaux de services</li> <li>Hit Générale</li> <li>④ Upicité des champs</li> <li>○ Actions automatiques</li> <li>○ Authentification</li> <li>☑ Collecteurs</li> <li>⊘ Liens externes</li> </ul>                                                                                                    | Accueil / © Col                                                                                                  | s<br>2<br>2<br>5           | Actions     Niveaux de serv     Niveau de serv     Nom     TTO     TTR     Nom     t Actions                                       | Irvices                                                                                                    | uter Q Rechercher                                                                 | Ajouter un nouvel élér<br>24<br>24<br>26                    | Rechercher<br>Tentté racine<br>endrier<br>neures sur 24, 7 jours sur 7<br>neuros sur 24, 7 jours sur 7<br>endrier                                                                                                    | Q .                | Super-Admin<br>Entité rache (Arborescence)<br>Actions v 1/1  |   |

Pour avoir le taux de disponibilité on va utiliser la formule suivante :

Taux de disponibilité = ((Temps total -Temps d'indisponibilité) /Temps total)\*100

On calcule le temps d'indisponibilité grâce à cette formule :

Temps d'indisponibilité=Nombre d'incidents\*TTR = 3\*30 = 90min

Temp total qui est de 24h par jour et donc comme il y a 60min dans 1 heure sa fera :

24\*60 = 1440min

On reprend la formule pour le temp de disponibilité et on la remplace par les résultats précédents :

Taux de disponibilité = ((1440-90) /1440)\*100) = 93.75%

Le taux de disponibilité est donc de 93.75%.